## Adobe Fill and Sign

- 1) Open document in Adobe Acrobat Pro DC.
- 2) On the Right side of the screen click the icon.

| Add signers. specify where to sign, send and track progress. Learn more |                                 |
|-------------------------------------------------------------------------|---------------------------------|
| dd signers                                                              | Add CC                          |
| Q Add name, email id, etc.                                              |                                 |
| Inserting Signatures using Your Ph                                      | one and A Pic of your Signature |
| Please review and sign this docum                                       | ient.                           |
|                                                                         |                                 |

3) Dialog box

will appear.

- a. In the 'Add Signers' box, enter emails for staff that are required to approve the document. Entering the emails in the order that the signatures will be requested.
- b. The 'Subject' box is the next field. The subject box will default to the name of your document; however this field edited to better reflect the request.
- c. The 'email body' is the next field. Here is where you will include any additional information / instructions.
- d. There are other useful fields on this dialog box. Please take time to review for your specific purposes. For a basic signature, click the blue button 'Specify Where to Sign' in the bottom right corner.
- 4) On the right side of the screen see the available options.

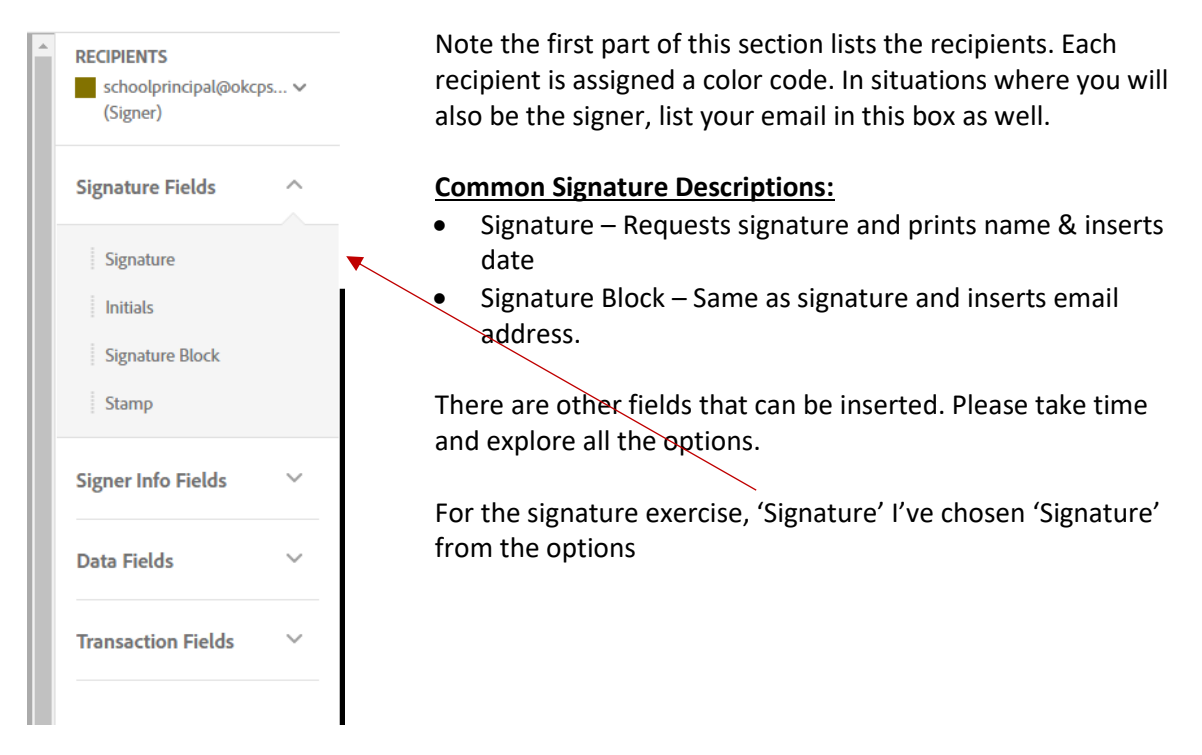

Simply click the 'Signature' field and drag it in position and drop.

**Please note:** The signature boxes have a triangle on the top right corner. The triangle color corresponds with the color assigned under the 'Recipients' list.

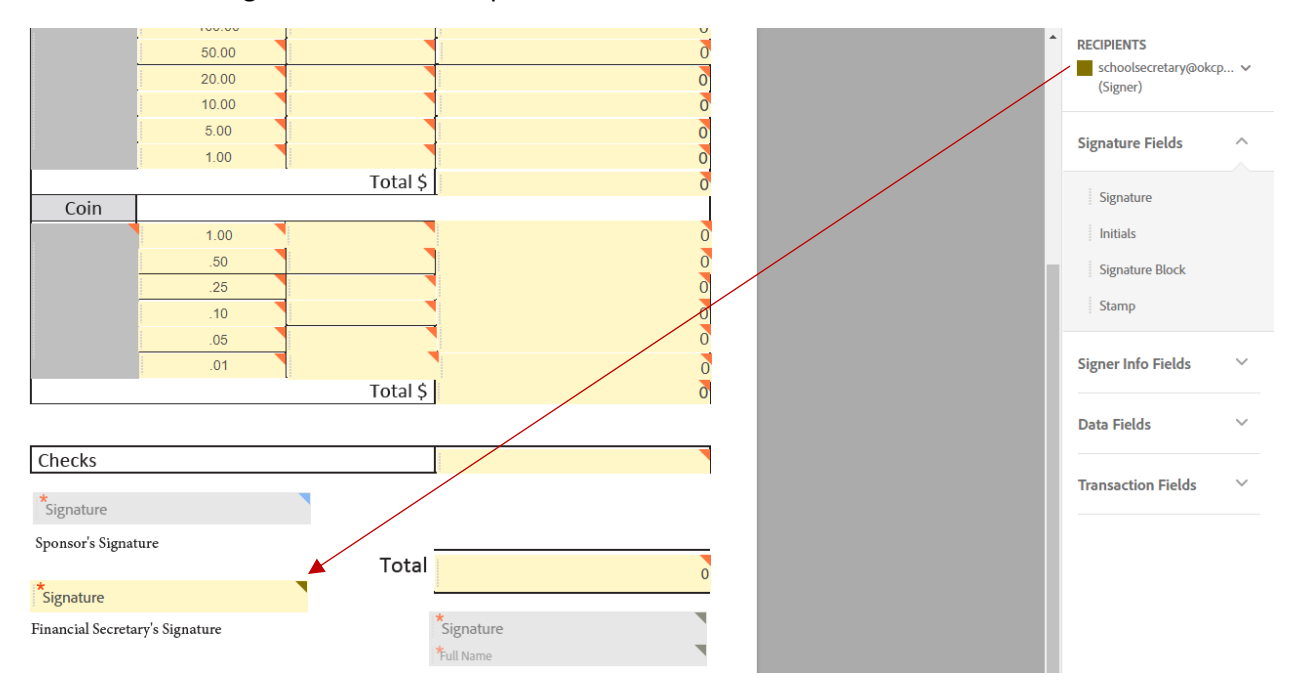

After all signature boxes are in place, simply click the blue Send button in the bottom right corner. Your document has been sent for signature approvals. The sender will receive the final after signature are in place.